# Discovery and Inventory of Dell Devices using OpenManage Essentials

R Rajiv Nair

Ashish Suyal

Dell | Product Group Enterprise

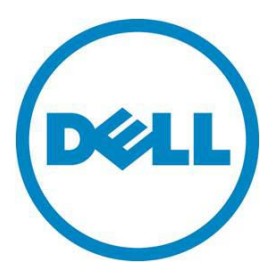

This document is for informational purposes only and may contain typographical errors and technical inaccuracies. The content is provided as is, without express or implied warranties of any kind.

© 2013 Dell Inc. All rights reserved. Dell and its affiliates cannot be responsible for errors or omissions in typography or photography. Dell, the Dell Iogo, OpenManage, PowerVault, PowerConnect, Dell EqualLogic, and PowerEdge are trademarks of Dell Inc. Microsoft, Windows, and Windows Server are either trademarks or registered trademarks of Microsoft Corporation in the United States and/or other countries. Other trademarks and trade names may be used in this document to refer to either the entities claiming the marks and names or their products. Dell disclaims proprietary interest in the marks and names of others.

November 2013 | Rev 2.0

# Contents

| Executive Summary                 |
|-----------------------------------|
| Introduction                      |
| Scope                             |
| Discovery and Inventory5          |
| Prerequisites                     |
| Steps for Discovery and Inventory |
| Discovery Range Configuration7    |
| ICMP Configuration9               |
| SNMP and WMI Configuration        |
| Storage Configuration             |
| WS-Man Credentials 10             |
| SSH Configuation                  |
| IPMI Configuration                |
| Discovery Range Action 11         |
| Summary Screen                    |
| Discovery and Inventory Portal    |
| All Devices Tree                  |
| Device Inventory Details 15       |
| Device Search                     |
| Learn More                        |

# Tables

| Table 1. | Protocol and Credentials |
|----------|--------------------------|
| Table 2. | Inventory Details        |

# Figures

| Figure 1. | Discovery Range Wizard              | 7  |
|-----------|-------------------------------------|----|
| Figure 2. | .csv File                           | 8  |
| Figure 3. | Specifying an IP Range              | 8  |
| Figure 4. | ICMP Configuration Screen           | 9  |
| Figure 5. | SNMP and WMI Configuration Screens  | 10 |
| Figure 6. | Discovery Range Action Screen       | 11 |
| Figure 7. | Summary Screen                      | 12 |
| Figure 8. | Discovery and Inventory Portal Page | 13 |
| Figure 9. | Device Tree Screen                  | 14 |

| Figure 10. | Device Details       | 15 |
|------------|----------------------|----|
| Figure 11. | Device Search Screen | 16 |

### **Executive Summary**

A fundamental element of any Device Management is discovery and inventory of the devices an organization is looking to manage. Discovery needs to be non-invasive, easy to administer, efficient, thorough, accurate, broad in scope and responsive to network changes.

Discovery is a process for identifying all Dell hardware devices in your network, such as Dell PowerEdge<sup>™</sup> servers, Dell EqualLogic<sup>™</sup> storage, Dell PowerConnect<sup>™</sup> switches, etc. It is an unobtrusive way of searching out all networked devices and providing an analysis of each device, including its software, memory, components, serial number, etc. The Inventory Report provides detailed information on all discovered devices such as device health, available memory, and installed software.

### Introduction

OpenManage<sup>™</sup> Essentials (OME) is a hardware management application that provides a comprehensive view of Dell systems, devices, and components in the enterprise's network. OpenManage Essentials is a web-based and one-to-many systems management application. For Dell systems and other devices and components, a user can discover and inventory the systems, monitor the systems' health, and perform system updates.

### Scope

The purpose of this document is to help a user with the necessary steps to perform discovery and inventory of Dell devices. These are the high-level areas covered:

- Steps to perform discovery and inventory.
- Providing a holistic view of the datacenter.
- Searching specific devices.

# **Discovery and Inventory**

Discovery and inventory aids understanding of what hardware and software are installed across an organization and is the most basic step to effective systems management. Areas such as license compliance, health monitoring, security and upgrades, and migrations all require the networked hardware to be available to the System Administrator on a single console to help ease the process. OpenManage Essentials provides these capabilities to initialize the discovery and inventory process and perform required actions on these devices.

### Prerequisites

These are the prerequisites for performing discovery and inventory:

**Credentials**: The discovery process in OME communicates to the devices using the following supported protocols:

| Protocols      | Required credentials              |
|----------------|-----------------------------------|
| SNMP           | SNMP Community string             |
| WMI            | Windows Administrator credentials |
| IPMI           | IPMI operator credentials.        |
| WS-Man         | WS-Man Administrator credentials  |
| Dell/EMC Array | EMC credentials                   |
| SSH            | SSH Administrator credentials     |

#### Table 1.Protocol and Credentials

Setting up the systems to be managed: There are a few settings to be performed in Managed Node to make it discoverable over the network. Refer to the white paper *Make your Environment Manageable with Dell OpenManage Essentials* for more information.

**OpenManage Server Administrator (OMSA)**: OMSA should be installed on all the systems that are required to be managed with OME.

# Steps for Discovery and Inventory

After the above prerequisites are met, the discovery and inventory process can take place. The steps can be summarized as follows:

- Discovery Range Configuration
- ICMP Configuration
- SNMP Configuration
- WMI Configuration
- Storage Configuration
- WS-Man Credentials
- SSH Credentials
- IPMI Configuration
- Discovery Range Action
- Summary Screen

### **Discovery Range Configuration**

First, specify device IP ranges in the environment to perform discovery and inventory.

- 1. Navigate to Manage →Discovery and Inventory→Discovery Ranges→Discovery Range Summary.
- 2. Right-click Include Ranges and select Add Discovery Range.

Figure 1. Discovery Range Wizard

| DER OPENMANAGE ESSENTIALS                                                                                                    | T Help T About T |
|----------------------------------------------------------------------------------------------------|------------------|
| Home       Manage       Reports       Prefer       Discover Pevices       20         Devices       Devices |                  |
|                                                                                                    |                  |

Below are some sample IP ranges that can be used as an IP range for Discovery.

| IP Range  | 193.109.112.*     |
|-----------|-------------------|
|           | 193.104.20-40.*   |
|           | 192.168.*.*       |
|           | 192.168.2-51.3-91 |
|           | 193.109.112.45-99 |
| Hostname  | WIN-17L2JS8       |
| Single IP | 193.109.112.99    |

Additionally, an Import functionality provided in OpenManage Essentials helps with importing a Discovery Range which is defined within a .csv file format, as shown in Figure 2. The maximum numbers of devices that can be imported using this method is 500.

| Name            | Туре     | Data          |
|-----------------|----------|---------------|
| 1750-win-r03-03 | Host (A) | 10.94.172.180 |
| 1750-win-r04-02 | Host (A) | 10.94.172.184 |
| 1850-win-r04-05 | Host (A) | 10.94.172.179 |
| 2650-win-r01-04 | Host (A) | 10.94.172.193 |
| 2800-W2K3       | Host (A) | 10.94.168.32  |
| 2850-win-r01-03 | Host (A) | 10.94.161.71  |
| 2900-win-r03-07 | Host (A) | 10.94.161.72  |
| 2970-esx        | Host (A) | 10.94.168.203 |
| 4600-WIN-R04-14 | Host (A) | 10.94.172.168 |

#### Figure 2. .csv File

The following example demonstrates adding a Discovery Range using SNMP or WMI protocol with the Add Discovery Range Wizard.

- i. Enter the Discovery Range.
- ii. Provide the Range Name (optional)
- iii. Click Add.

Repeat steps i to iii if required.

iv. Click Next to proceed.

#### Figure 3. Specifying an IP Range

| Discover Devices              |                          |                             |                      |                        |                  | 23             |
|-------------------------------|--------------------------|-----------------------------|----------------------|------------------------|------------------|----------------|
| Discovery Range Configurat    | tion Discovery Rang      | e Configuration             |                      |                        |                  | 1/10           |
| Discovery Range Configuration | Specify IP addres        | ss, range, or host na       | ame.                 |                        |                  |                |
| ICMP Configuration            | Enter an IP address or a | a range. The first octet ca | annot be zero. Speci | ify a range (for examp | le, 12-115) or 1 | wildcard(*) in |
| SNMP Configuration            | the last two octets.     |                             |                      |                        |                  |                |
| WMI Configuration             | IP address / range:      | 10 . 94                     | . 178 . 89           | Name : Printer         |                  |                |
| Storage Configuration         | O Host name:             |                             |                      | i                      | ii               |                |
| WS-Man Configuration          | Subnet mask:             | 255 . 255                   | . 255 . 0            |                        |                  |                |
| SSH Configuration             |                          |                             |                      | Add                    | Remove           | Import         |
| IPMI Configuration            | IP Range / Host Name     | Discovery Range Name        | Subnet Mask          |                        | _                |                |
| Discovery Range Action        | 10.94.168.*              | Range_Server                | 255.255.255.0        |                        |                  |                |
| Summary                       |                          |                             |                      |                        |                  |                |
|                               |                          |                             |                      |                        |                  |                |
|                               |                          |                             |                      |                        | iV               |                |
| Help                          |                          |                             |                      | Cancel                 | Next             | Finish         |

### ICMP Configuration

- i. Set **Ping Timeout** for pinging the device on the network.
- ii. Specify the number of attempts to be tried.
- iii. Click Next to proceed.

| Figure 4. | ICMP | Configuration | Screen |
|-----------|------|---------------|--------|
|-----------|------|---------------|--------|

| Discover Devices                                                                                                    |                                        | 23     |
|----------------------------------------------------------------------------------------------------|----------------------------------------|--------|
| Discovery Range Configuratio                                                                                                    | n ICMP Configuration                   | 2/10   |
| Discovery Range Configuration<br>ICMP Configuration<br>SNMP Configuration<br>WMI Configuration<br>Storage Configuration<br>WS-Man Configuration<br>SSH Configuration<br>IPMI Configuration<br>Discovery Range Action<br>Summary | You may configure the ICMP parameters. | ?      |
| Help                                                                                                    | Cancel Back Next                       | Finish |

#### SNMP and WMI Configuration

#### **SNMP Configuration Screen**

- 1. Select the check box to use SNMP protocol for discovery.
- 2. Enter the Community Name.
- 3. Click Next to proceed.

#### WMI Configuration Screen

- 1. Select the check box to use WMI discovery.
- 2. Provide Windows credentials.
- 3. Click Next to proceed.

#### Figure 5. SNMP and WMI Configuration Screens

| Discover Devices                                                                                                    | Discover Devices                                                                                                    |                                                                                                    | 35       |
|----------------------------------------------------------------------------------------------------|----------------------------------------------------------------------------------------------------|----------------------------------------------------------------------------------------------------|----------|
| Discovery Range Configuration SNMP Configuration                                                                                                    | 3/10 Discovery Ra                                                                                                    | nge Configuration WHI Configuration                                                                                                    | 4/10     |
| Discovery Range Configuration       Specify the SNMP settings for discovery.         ICMP Configuration       Image Configuration         SIMP Configuration       Image Configuration         WMI Configuration       Image Configuration         Strange Configuration       Image Configuration         WMI Configuration       Image Configuration         Strange Configuration       Image Configuration         Strange Configuration       Image Configuration         Strange Configuration       Image Configuration         Strange Configuration       Image Configuration         Strange Configuration       Image Configuration         Strange Configuration       Image Configuration         Strange Configuration       Image Configuration         Strange Configuration       Image Configuration         Strange Configuration       Image Configuration         Strange Configuration       Image Configuration         Strange Configuration       Image Configuration         Summary       Image Configuration         Strange Configuration       Image Configuration         Summary       Image Configuration         Strange Configuration       Image Configuration         Summary       Image Configuration | Discovery Rang     ICVP Configura     SNPD Configura     SNPD Configura     Strange Config     WHI Configura     Strange Config     WHI Configura     Strange Config     WHI Configura     Strange Configura     Strange Configura | a Configuration<br>tion<br>tion<br>tion<br>tion<br>toright of the user name to authenticate and connect to remote devices.<br>i If you choose to configure the WMI parameters, then specify the domain as part of<br>the user name to authenticate and connect to remote devices.<br>i If you choose to configure the WMI parameters, then specify the domain as part of<br>the user name to authenticate and connect to remote devices.<br>i If you choose to configure the WMI parameters, then specify the domain as part of<br>the user name to authenticate and connect to remote devices.<br>I found in User name: [localhost'administrator<br>Password: I found is a specify the domain as part of<br>I found in the user name to authenticate and connect to remote devices.<br>I found is a specify the domain as part of<br>I found is a specify the domain as part of<br>I found is a specify the doma | <u>3</u> |
| Help                                                                                                    | Cancel Dack Next Finish Help                                                                                                    | Cencel Jack Next Fi                                                                                                    | inish    |

#### **Storage Configuration**

This screen is only used to set the options to discover PowerVault Modular Disks or Dell | EMC Devices. Any required credentials for EMC devices are entered here.

#### WS-Man Credentials

This screen is used to set the options to configure WS-Man parameters for discovering ESXi-installed devices or iDRAC

#### **SSH** Configuation

This screen is used to set the options to configure Linux and ESXi.

### **IPMI Configuration**

This screen is used to set the options to configure IPMI credentials for discovering DRAC or iDRAC devices.

#### **Discovery Range Action**

Select one of the radio buttons as necessary.

#### Figure 6. Discovery Range Action Screen

| Discover | Devices |
|----------|---------|
|----------|---------|

| Discovery Range Configuration Discovery Range Action 9/10                                                                                                    |                                                                                                    |  |  |  |  |  |  |  |  |  |
|----------------------------------------------------------------------------------------------------|----------------------------------------------------------------------------------------------------|--|--|--|--|--|--|--|--|--|
| Discovery Range Configuration<br>ICMP Configuration<br>SNMP Configuration<br>WMI Configuration<br>Storage Configuration<br>WS-Man Configuration<br>SSH Configuration<br>IPMI Configuration<br>Discovery Range Action<br>Summary | <ul> <li>Specify to initiate discovery, inventory, or both</li> <li>Do not perform discovery or inventory.</li> <li>Perform only discovery.</li> <li>Perform both discovery and inventory.</li> </ul> |  |  |  |  |  |  |  |  |  |
| Help                                                                                                    | Cancel Back Next Finish                                                                                                    |  |  |  |  |  |  |  |  |  |

23

### Summary Screen

This screen displays a consolidated list that summarizes the options selected from the first screen. After reviewing the summary, you can modify the settings or complete the process.

- Click Back to navigate to previous screens (sequentially).
- Click Finish to complete the range configuration.
- Select the required label to jump directly to a specific screen.

On clicking Finish, the range will be added to the Include Range list.

| Discover Devices              |                               |                                       | 23                     |
|-------------------------------|-------------------------------|---------------------------------------|------------------------|
| Discovery Range Configuration | Summary                       |                                       | 10/10                  |
| Discovery Range Configuration | Review your inputs and clic   | k Finish to continue or click Back    | to change your inputs. |
| ICMP Configuration            | Attribute                     | Value                                 |                        |
| SNMP Configuration            | SNMP Discovery                | Enabled                               |                        |
| WMI Configuration             | Include Range                 | 10.94.178.89/255.255.255.0            |                        |
| Storage Configuration         | Include Range                 | 10.93.168.*/255.255.255.0             |                        |
| WS-Man Configuration          | SNMP Get Community            | public                                |                        |
| SSH Configuration             | SNMP Set Community            |                                       |                        |
|                               | SNMP Timeout (seconds)        | 4                                     |                        |
| IPMI Configuration            | Number of SNMP Retry attempts | 2                                     |                        |
| Discovery Range Action        | WSMAN Timeout                 | 15                                    |                        |
| Summary                       | WSMAN Retries                 | 4                                     |                        |
|                               | Action to be taken            | Perform both Discovery and Inventory. |                        |
|                               | ICMP Timeout (milliseconds)   | 400                                   |                        |
|                               | Number of ICMP Retry attempts | 1                                     |                        |
|                               | WMI Discovery                 | Enabled                               |                        |
|                               | WMI User Name                 | localhost\administrator               | i                      |
| Help                          |                               | Canc                                  | el Back Finish         |

#### Figure 7. Summary Screen

# **Discovery and Inventory Portal**

The Discovery and Inventory Portal screen provides a single point of access to most details of discovered/inventoried devices at any given point of time. To view the portal, navigate to Manage→Discovery and Inventory→Discovery Ranges→Discovery Ranges→Include Ranges. Using this screen, a System Administrator can monitor the progress of the Discovery Inventory process.

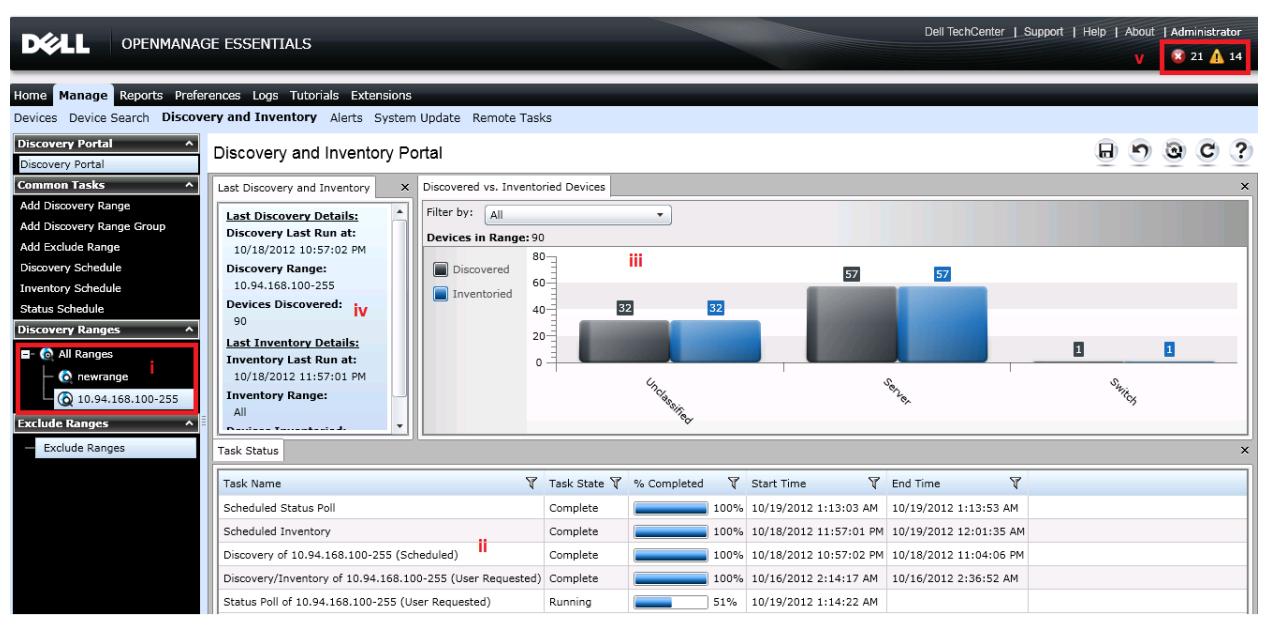

#### Figure 8. Discovery and Inventory Portal Page

The screen is divided into five sub-screens:

- Discovery Ranges: The range of IPs added through the wizard.
- Task Status: The progress of the Discovery process of an IP. The status changes from Running to Completed.
- **Discovered vs. Inventoried Devices:** A graphical representation of discovered and inventoried devices to help visually separate the devices.
- Last Discovery and Inventory: Details from the last discovery and inventory task run.
- Dashboard: Classified devices with critical and warning health status.

# All Devices Tree

Once the discovery and inventory process is completed, the System Administrator can obtain a detailed view of all the devices using the Device Tree screen.

To view the Device Tree, navigate to the Manage $\rightarrow$ Devices tab and select the All Devices node to view the devices classified under specific nodes as per the device category. The icon corresponding to each device shows the current health status.

This screen gives a glance of all discovered and-inventoried devices, the type and health of device, and the health of each device (green: normal, yellow: warning and red: critical).

| Dell TechCenter   Support   Help   About   Administrator<br>2 1 🏠 14 |                                                               |                     |                             |               |               |                 |                        |                        |          |  |  |
|----------------------------------------------------------------------|---------------------------------------------------------------|---------------------|-----------------------------|---------------|---------------|-----------------|------------------------|------------------------|----------|--|--|
| Home Manage Reports Prefer                                           | rences Logs Tuto                                              | rials Extensions    |                             |               |               |                 |                        |                        |          |  |  |
| Devices Device Search Discove                                        | ery and Inventory                                             | Alerts System Updat | e Remote Tasks              |               |               |                 |                        |                        |          |  |  |
| == 😧 All Devices                                                     | All Devices                                                   |                     |                             |               |               |                 |                        | 893                    | C ?      |  |  |
| - 🖉 Clients                                                          |                                                               |                     |                             |               |               |                 |                        | 222                    | <u> </u> |  |  |
| - 🖉 HA Clusters                                                      | Details Alerts No                                             | n-Compliant Systems |                             |               |               |                 |                        |                        | ×        |  |  |
| — ⊘ КVМ                                                              | Viewing 89 Device                                             | s                   |                             |               |               |                 |                        |                        |          |  |  |
| 🛨 😨 Microsoft Virtualization                                         | Drag a column header and drop it here to group by that column |                     |                             |               |               |                 |                        |                        |          |  |  |
| 🖬 - 😰 Modular Systems                                                | Health Status V                                               | Connection Status V | Device Name                 | Service Tag 🝸 | Device Type 🝸 | Model V         | Discovered On          | Inventoried On         | Statuse  |  |  |
| - A Network Devices                                                  |                                                               | () On               | esx41-r900.dmc-ad.com       | 3RVGT1S       | Server        | PowerEdge R900  | 10/18/2012 10:57:18 PM | 10/18/2012 11:58:41 PM | 10/19/2  |  |  |
| - 🖉 OOB Unclassified Devic                                           |                                                               | () On               | idrac-3tfr22s.dmc-ad.com    | 3TER225       | Server        | PowerEdge R410  | 10/18/2012 11:00:52 PM | 10/18/2012 11:57:48 PM | 10/19/2  |  |  |
| - 🖉 Power Devices                                                    |                                                               | () On               | idrac-4fs822s.dmc-ad.com    | 4F58225       | Server        | PowerEdge R410  | 10/18/2012 11:01:40 PM | 10/18/2012 11:57:38 PM | 10/19/2  |  |  |
| - 🖉 Printers                                                         | ă                                                             | () On               | idrac-7zol12s dmc-ad com    | 77PI 125      | Server        | rono Logo (Chio | 10/18/2012 10:59:00 PM | 10/18/2012 11:57:54 PM | 10/19/2  |  |  |
| - 😰 RAC                                                              |                                                               | () On               | idrac-9tfr22c dmc-ad.com    | 0TED 225      | Server        |                 | 10/18/2012 10:03:00 PM | 10/18/2012 11:57:48 PM | 10/19/2  |  |  |
| - 😰 Servers                                                          |                                                               |                     | idrae 0.04270a data ad asat | 01110225      | Server        |                 | 10/18/2012 11:01:12 PM | 10/10/2012 11:57:40 PM | 10/10/2  |  |  |
| +- 🖉 Storage Devices                                                 |                                                               |                     | lurac-syn872s.unc-au.com    | 9116725       | Server        | D 51 0545       | 10/18/2012 10:58:55 PM | 10/18/2012 11:58:00 PM | 10/19/2  |  |  |
| 🖬 - 🛷 Unknown                                                        |                                                               | On On               | issuetotest.dmc-ad.com      | BTH8/25       | Server        | PowerEdge R515  | 10/18/2012 11:00:57 PM | 10/18/2012 11:57:37 PM | 10/19/2  |  |  |
| 🖬 😨 VMware ESX Servers                                               |                                                               | On On               | ome-sbs2011.dmc-ad.com      | 3525V15       | Server        | PowerEdge R905  | 10/18/2012 10:58:11 PM | 10/18/2012 11:58:17 PM | 10/19/2  |  |  |
|                                                                      |                                                               | On On               | PE1950-1                    | CZXSQ1S       | Server        | PowerEdge 1950  | 10/18/2012 10:58:37 PM | 10/18/2012 11:58:08 PM | 10/19/2  |  |  |
|                                                                      | 83                                                            | On On               | pe1950-k1.dmc-ad.com        | 62YSQ1S       | Server        | PowerEdge 1950  | 10/18/2012 10:58:12 PM | 10/18/2012 11:58:04 PM | 10/19/2  |  |  |
|                                                                      | 8                                                             | (i) On              | prasadauto.dmc-ad.com       | 8N3SV1S       | Server        | PowerEdge R905  | 10/18/2012 10:59:03 PM | 10/18/2012 11:58:31 PM | 10/19/2  |  |  |
|                                                                      | <b>O</b>                                                      | 🕲 On                | r905-lab2.dmc-ad.com        | 248JP15       | Server        | PowerEdge 2970  | 10/18/2012 10:59:26 PM | 10/18/2012 11:57:36 PM | 10/19/2  |  |  |
|                                                                      | <b>0</b>                                                      | 🎱 On                | RAC_DHQ35BS                 | DHQ35BS       | Server        |                 | 10/18/2012 11:01:26 PM | 10/18/2012 11:57:46 PM | 10/19/2  |  |  |
|                                                                      | 8                                                             | 🕑 On                | RAC_JRB922S                 | JRB922S       | Server        |                 | 10/18/2012 10:59:49 PM | 10/18/2012 11:57:14 PM | 10/19/2  |  |  |
|                                                                      | <b>3</b>                                                      | 🕲 On                | t620-959rc2s.dmc-ad.com     | 959RC2S       | Server        | PowerEdge T620  | 10/18/2012 11:01:02 PM | 10/18/2012 11:58:43 PM | 10/19/2  |  |  |
|                                                                      | 2                                                             | 🍅 On                | win-7vs29vdx407.dmc-ad.com  | 5T2LT1S       | Server        | PowerEdge M605  | 10/18/2012 10:59:47 PM | 10/18/2012 11:57:37 PM | 10/19/2  |  |  |

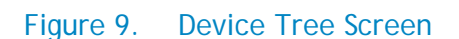

# **Device Inventory Details**

To see a detailed inventory of a particular device, select the device and view the details in the right pane.

| DELL OPENMANAGE ESSENTIALS                                                                                                    | 5                                                                                                    |                     |              |               |               |                    |                | Dell        | TechCenter   Support      | Help   A      | bout   Adr<br>🔞 | ninistrator<br>21 <u> 1</u> 4 |
|----------------------------------------------------------------------------------------------------|----------------------------------------------------------------------------------------------------|---------------------|--------------|---------------|---------------|--------------------|----------------|-------------|---------------------------|---------------|-----------------|-------------------------------|
| Home Manage Reports Preferences Logs Tut                                                                                                    | orials Extension                                                                                         | s<br>Lindate Remote | Tasks        |               |               | _                  |                |             | _                         |               |                 |                               |
| Contract Devices                                                                                                    | esx41-r900.di                                                                                            | mc-ad.com           | 10363        |               |               |                    |                |             |                           | 8             | <b>n</b> Q      | C ?                           |
| - Ø HA Clusters                                                                                                    | Details Alerts Ha                                                                                        | ardware Logs        |              |               |               |                    |                |             |                           |               |                 | ×                             |
| – ⊘ KVM<br>■- ③ Microsoft Virtuslization Servers Device Summary                                                                                                    |                                                                                                    |                     |              |               |               |                    |                |             |                           | <b>^</b>      |                 |                               |
| Modular Systems                                                                                                    | Health Status                                                                                            | Connection Status   | Device Na    | me            | Device Type   | Model              | Service Tag    | Asset Tag   | Express Service Code      | Location      |                 | Revisi                        |
|                                                                                                    | 8                                                                                                    | 🅑 On                | esx41-r90    | 0.dmc-ad.com  | Server        | PowerEdge R900     | 3RVGT1S        | N/A         | 8215786000                | Please set    | the value       | N/A                           |
| ■                                                                                                    | 🔯 os 1                                                                                                   | Informati           | on           |               |               |                    |                |             |                           |               |                 |                               |
| ■- 🐼 RAC                                                                                                    | OS Name O                                                                                                | S Total Physical Me | emory(MB)    | OS Locale O   | S Revision    |                    |                |             | Service Pack Version      |               |                 |                               |
| Servers                                                                                                    | VMware ESX 2                                                                                             | 91                  |              | N/A 4         | 1.0 GA (build | -260247) Kernel 2. | 5.18-164.ESX ( | (x86_64)    | N/A                       |               |                 |                               |
| Construction of the second second secon | esx41-r900.dmc-ad.com     esx41-r900.dmc-ad.com     esx41-r900.dmc-ad.com     Software Agent Information |                     |              |               |               |                    |                |             |                           |               |                 |                               |
| - 8 PE1950-1                                                                                                    | Agent Global Sta                                                                                         | atus Agent Name     |              |               | Agen          | t Version          | Agent Descrip  | tion        |                           |               |                 |                               |
| - 😰 pe1950-k1.dmc-ad.com                                                                                                    | 8                                                                                                    | Server Admi         | nistrator    |               | 6.5.0         |                    | Management     | software fo | r Dell systems.           |               |                 |                               |
| - 🔞 prasadauto.dmc-ad.com                                                                                                    | 1                                                                                                    | Server Admi         | nistrator (S | torage Manage | ment) 3.5.0   |                    | Configuration  | and monite  | oring of disk storage dev | ices.         |                 |                               |
| — 😰 r905-lab2.dmc-ad.com                                                                                                    |                                                                                                    | Inventory Co        | ollector Age | nt            | 6.5.0         |                    | Provides infor | mation abo  | ut devices running on th  | e local syste | em              |                               |
| — 😰 t620-959rc2s.dmc-ad.com                                                                                                    |                                                                                                    | Dell Remote         | Access Con   | troller 5     | 1.60          | (Build "11.03.03") | This system c  | omponent    | provides a complete set   | of remote m   | nanagemen       | t functi                      |
| - 2 win-7vs29vdx407.dmc-ad.com                                                                                                    |                                                                                                    | (missing nar        | ne agent id  | 28]           | N/A           |                    | N/A            |             |                           |               |                 |                               |
| — 😺 winpe2950.dmc-ad.com                                                                                                    |                                                                                                    | 1                   |              |               |               |                    |                |             |                           |               |                 |                               |

#### Figure 10. Device Details

The inventory details table includes all the details displayed depending on the discovery protocol used. The following table shows all possible inventory headers captured and displayed by OME.

#### Table 2. Inventory Details

| Device Summary        | Physical Disk                   |
|-----------------------|---------------------------------|
| OS information        | Virtual Disk                    |
| S/w Agent Information | Contact                         |
| Nic Info.             | S/w Inv.                        |
| Rac Info.             | Trusted Platform Module         |
| iDrac                 | FRU                             |
| Processor Info.       | Acquisition Info                |
| Memory Device Info.   | Depreciation Info.              |
| Firmware Info.        | Extended Warranty               |
| Power Supply          | Ownership Info.                 |
| Embedded Device       | Outsource Info.                 |
| Controller Device     | Virtual Machine Guest Info.     |
| Enclosure Info        | Virtual Machine Guest Nic Info. |

### **Device Search**

If there are many devices under the tree, managing them might be difficult. Searching manually for a particular device for monitoring can be a tedious process. To overcome this situation, OME includes a Device Search option:

- 1. Navigate to the Manage $\rightarrow$  Device Search tab and provide a name for the new search query.
- 2. Select the desired options from the Where drop-down menu.
- 3. Select any supporting sub-criteria.
- 4. Provide a part of the device name.
- 5. Click Run Query.
- 6. The result displays in the lower pane.

| <b>Déll</b> a                      | OPENMANAGE ESS              | ENTIALS                    |                        |               |                |                                           |          | Dell TechCenter | Support   H | elp   About   Adn  | ninistrator<br>21 <b>A</b> 14 |
|------------------------------------|-----------------------------|----------------------------|------------------------|---------------|----------------|-------------------------------------------|----------|-----------------|-------------|--------------------|-------------------------------|
| Home Manage R                      | anarte Dreferances          | Logs Tutorials Extension   | ac.                    |               | _              |                                           | -        |                 |             |                    |                               |
| Devices Device Se                  | arch Discovery and          | Inventory Alerts System    | n Update Remote Tas    | sks           |                |                                           |          |                 |             |                    |                               |
|                                    |                             |                            |                        |               |                |                                           |          |                 |             |                    | 2                             |
| Device Search                      |                             |                            |                        |               |                |                                           |          |                 |             |                    |                               |
| O Run Existing Que                 | ery                         | • Dele                     | ete Query              |               |                |                                           |          |                 |             |                    | <u></u>                       |
| Create New Que                     | ry MyQuery_1                | Enter a ne                 | ew query name          |               |                |                                           |          |                 |             |                    |                               |
|                                    |                             |                            |                        |               |                |                                           |          |                 |             |                    |                               |
| Where                              | Device Name                 |                            | -                      | Is            |                | •                                         |          |                 |             |                    |                               |
| AND                                | - Agent Name                |                            |                        | Is            |                | •                                         |          |                 |             |                    |                               |
|                                    | Asset Tag                   |                            |                        |               |                |                                           |          |                 |             |                    |                               |
|                                    | Device Model                |                            |                        |               | =              |                                           |          |                 |             |                    |                               |
| Query Results Clea                 | ar Device Name              |                            |                        |               |                |                                           |          |                 |             |                    |                               |
| Drag a column head                 | ler and dro                 |                            |                        |               |                |                                           |          |                 |             |                    |                               |
|                                    | IP Address                  |                            |                        |               |                |                                           |          |                 |             |                    |                               |
| Health Status q                    | Connect MAC Address         |                            | æ                      | iag ų s       | ASSECTED U     | Levice Model ( Device Type ( System       | n Revisi | ion Number q    |             |                    |                               |
|                                    | OS Name                     | urer                       |                        |               |                |                                           |          |                 |             |                    |                               |
|                                    | OS Revision                 |                            |                        |               |                |                                           |          |                 |             |                    |                               |
|                                    | Power Status                |                            |                        |               |                |                                           |          |                 |             |                    |                               |
|                                    | Service Tag                 |                            |                        |               |                | L,                                        |          |                 |             |                    |                               |
|                                    | System Revisi               | ion Number                 |                        |               |                |                                           |          |                 |             |                    |                               |
|                                    |                             |                            |                        |               |                |                                           |          | Dell TechCenter | Support   H | lelp   About   Adr | ninistrator                   |
|                                    | OPENMANAGE ESS              | ENTIALS                    |                        |               |                |                                           |          |                 |             | 2                  | 21 🛕 14                       |
| _                                  |                             |                            |                        | _             |                |                                           | _        |                 |             |                    |                               |
| Home Manage R                      | eports Preferences          | Logs Tutorials Extension   | ns                     |               |                |                                           |          |                 |             |                    |                               |
| Devices Device Se                  | earch Discovery and         | I Inventory Alerts Syster  | n Update Remote las    | SKS           |                |                                           |          |                 |             |                    |                               |
| Device Search                      |                             |                            |                        |               |                |                                           |          |                 |             |                    | ?                             |
|                                    |                             |                            |                        |               | $= \forall I$  |                                           |          |                 |             |                    |                               |
| Run Existing Qu                    | ery                         | ▼ Dele                     | ate Query              |               | V              |                                           |          |                 |             |                    |                               |
| <ul> <li>Create New Que</li> </ul> | MyQuery_10/19/2             | 2012 1:30:54 AM Enter a ne | ew query name          |               | ¥              |                                           |          | iv              |             |                    |                               |
| Where                              | Device Name                 |                            | •                      | Contain       |                |                                           | lidrad   |                 |             |                    |                               |
|                                    | Device Nume                 |                            |                        | Contains      | ,              |                                           |          | -               |             |                    |                               |
| AND                                | ▼ Device Name               |                            | ▼                      | Ends Wi       | th             |                                           |          |                 |             |                    |                               |
|                                    |                             |                            |                        | Is            |                |                                           |          |                 |             | V Run Ouerv        | Save Ouerv                    |
|                                    |                             |                            |                        | Starts W      | /ith           |                                           | J        |                 |             |                    |                               |
| Ouery Results - (11                | devices returned)           | ear                        |                        |               | =              |                                           |          |                 | vi          | 45                 |                               |
|                                    |                             |                            |                        |               |                |                                           |          |                 | VI          | V                  |                               |
| Urag a column head                 | er and drop it nere to grou | p by utat column           | 00 H                   |               |                |                                           |          |                 |             | 5 . H . I . 7      |                               |
| Health Status V                    | Connection Status V         | Name V                     | US Name                | ¥<br>د معمد د | US Revision    |                                           | ¥.       | Service Tag ¥   | Asset Tag ¥ | Device Model V     | Device                        |
|                                    | On Off                      | idrae-1234567.dmc-ad.com   | VMware ESX 4.1.0 build | a-800380      | NA             |                                           |          | 1LMJ82S         | NA          | PowerEdge R810     | Server                        |
| (V)                                |                             | idrac-2v2it1s.dmc-ad.com   | VMware ESX 4.1.0 built | a-800380      | NA             | (uners) Karral 2 6 10 274 alf (-05 -51)   |          | 2021115         | NA          | PowerEdge M605     | Server                        |
| <b>V</b>                           | () Off                      | idrac-4fe822e.dmc-ad.com   | NA NA                  | ix Server     | nelease 5.7 (1 | ikariga) kemel 2.6.18-274.el5 (X86_64)    |          | NA              | NA          | NA                 | Junclace                      |
|                                    |                             | idrac-4rso22s.umc-ad.com   | V/Mware ESV            |               | 4.0.0 Update   | 3 (huild-308348) Kernel 2 6 18-104 ECV (v | 86 64    | 4558225         | NA          | DowarEdge D410     | Septer                        |
| <b>U</b>                           | U On                        | iurac-4158225.0mc-ad.com   | viniware ESX           |               | 4.0.0 opdate   | o (uunu-osoosao) kernei 2.0.18-194.ESX (X | .00_04)  | 4138223         | N/A         | FowerEdge K410     | Server                        |

#### Figure 11. Device Search Screen

# Learn More

Visit <u>http://en.community.dell.com</u> for more information on Dell's Management Software.